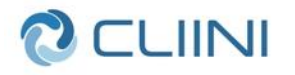

TILAUSOHJE

Oulun Keskuspesula Oy:n uusi tilausjärjestelmä:

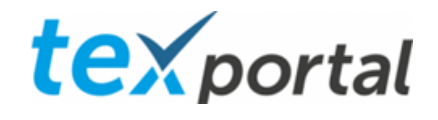

1. Tilausjärjestelmään pääset kotisivujemme kautta: www.oulunkeskuspesula.fi/Tilaus

Etusivulta löydät Texportal –tilausjärjestelmän ohjeet, opastusvideon ja linkin varsinaiseen tilausjärjestelmään.

**2.** Syötä järjestelmään pesulalta saamasi portaalitunnus, yksikkösi / osastosi käyttäjätunnus ja salasana. Käyttäjätunnukset voit pyytää pesulalta mikäli niitä ei sinulla vielä ole.

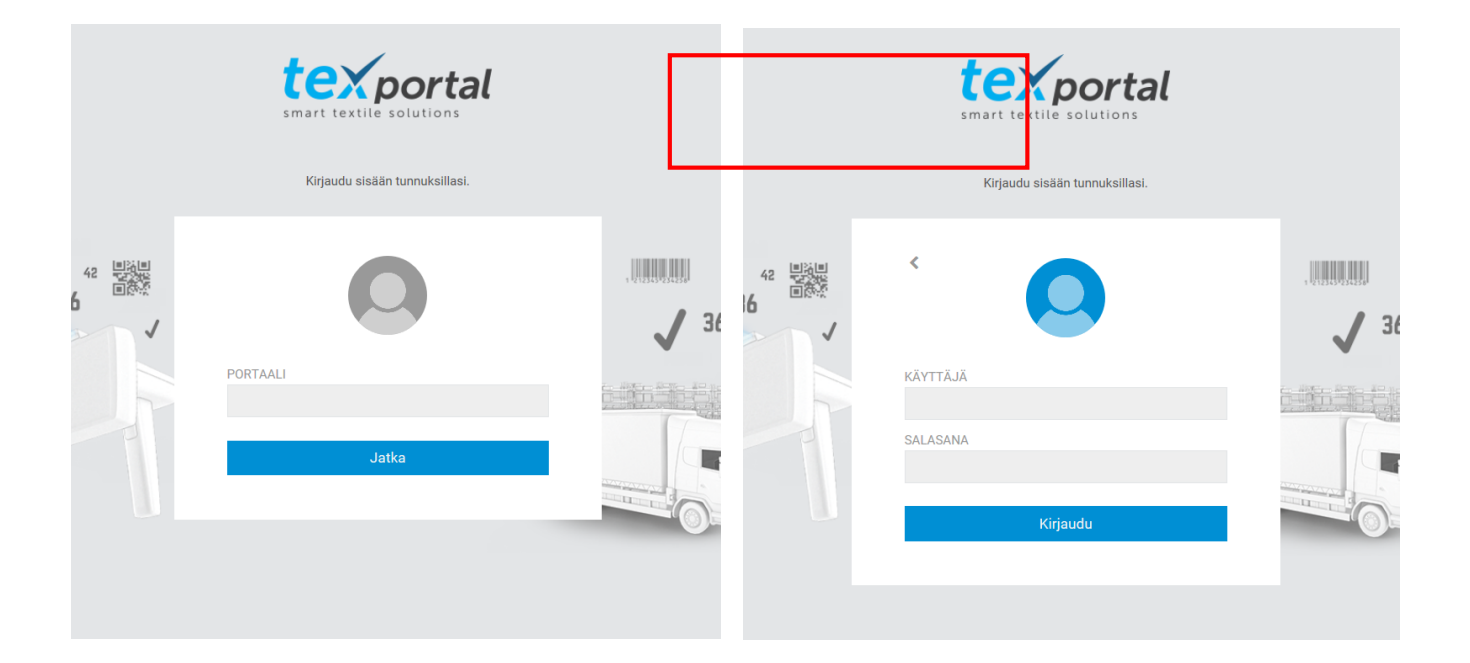

**3.** Tilausjärjestelmän etusivulta pääset jatkamaan eteenpäin valitsemalla "inventaario ja tilaus".

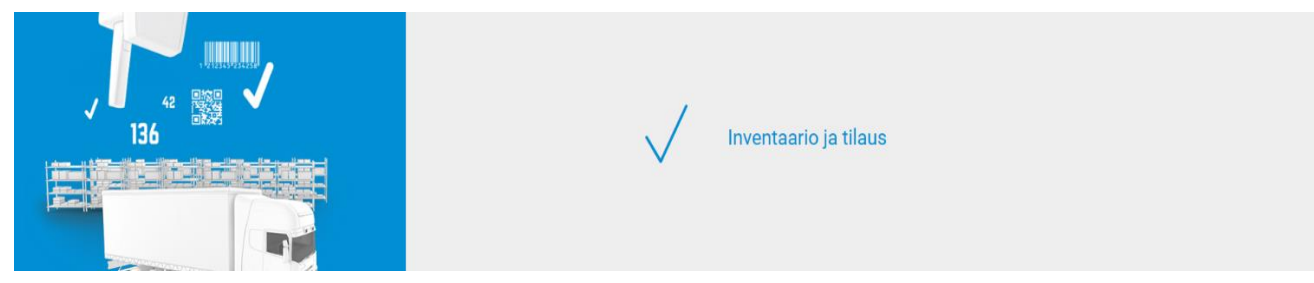

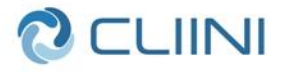

**4.** Aloita tilaus valitsemalla haluttu toimituspäivä alasvetovalikosta. Järjestelmä ehdottaa automaattisesti seuraavaa mahdollista toimituspäivää.

| <      | Inventaario ja tilaus       | Yleiskatsaus     |                |          |          |
|--------|-----------------------------|------------------|----------------|----------|----------|
| 品      | Ohjausnäkymä                | Uusi tilaus      |                |          |          |
| 0      | Listoria (kaikki käyttäiät) | Toimituspäivä    |                |          |          |
| $\cup$ | Πιδιοπα (καικκι καγτισματ)  | 🗏 ma, 12.11.2018 | muuta 🗸        |          |          |
|        |                             | ma, 12.11.2018   |                |          |          |
|        |                             | ke, 14.11.2018   |                |          |          |
| ×      |                             | – pe, 16.11.2018 | -              |          |          |
|        |                             | ma, 19.11.2018   |                |          |          |
|        |                             | ke, 21.11.2018   |                | Riviä    | Tilauspa |
| 23     | 1895                        | pe, 05.10.2018   | ke, 10.10.2018 | 13 Riviä | pe, 05.1 |
| 6      | 7 🗸                         | pe, 07.09.2018   | ke, 12.09.2018 | 5 Riviä  | pe, 07.0 |
|        |                             | 07 00 0010       | 1 10.00.0010   | C Divis  | 07.0     |

Kun oikea päivämäärä on valittu, paina "aloita nyt" -painiketta.

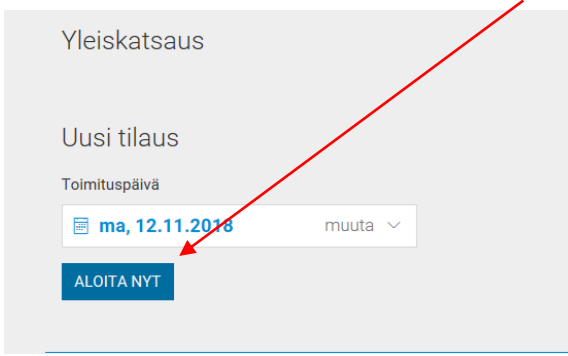

- Voit tilata vain yksiköllesi / osastollesi määritellyille toimituspäiville.
- Tilaus tulee olla tehty toimitusta edeltävänä arkipäivänä ma pe ennen klo 7.00.

**5.** Valitse osasto, jolle haluat tehdä tilauksen. Siirry tuotevalikoimaan "muokkaa tuotteita" - painikkeella.

| Ohjausnäkymä                         | Toimituspäivä<br>ma, 12.11.2018              | Cstoskori<br>0 Riviä     | Tilaa nyt            |                   |                  |
|--------------------------------------|----------------------------------------------|--------------------------|----------------------|-------------------|------------------|
| Historia (kaikki käyttäjät)          | Käytettävissä olev<br>Asiakas: Malli asiakas | vat osastot              |                      |                   |                  |
| Poistu inventaariosta ja tilauksesta | Osastotunnus                                 | Osasto<br>Malli osasto 1 | Ostoskori<br>0 Riviä | Muokkaa tuotteita | imes ei tilausta |
|                                      | MALLI OS 2                                   | Malli osasto 2           | 0 Riviä              | Muokkaa tuotteita | imes ei tilausta |

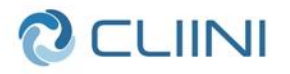

## 6. Lisää tilattaville tuotteille kappalemäärät, siirry sivun alareunaan ja paina "valmis".

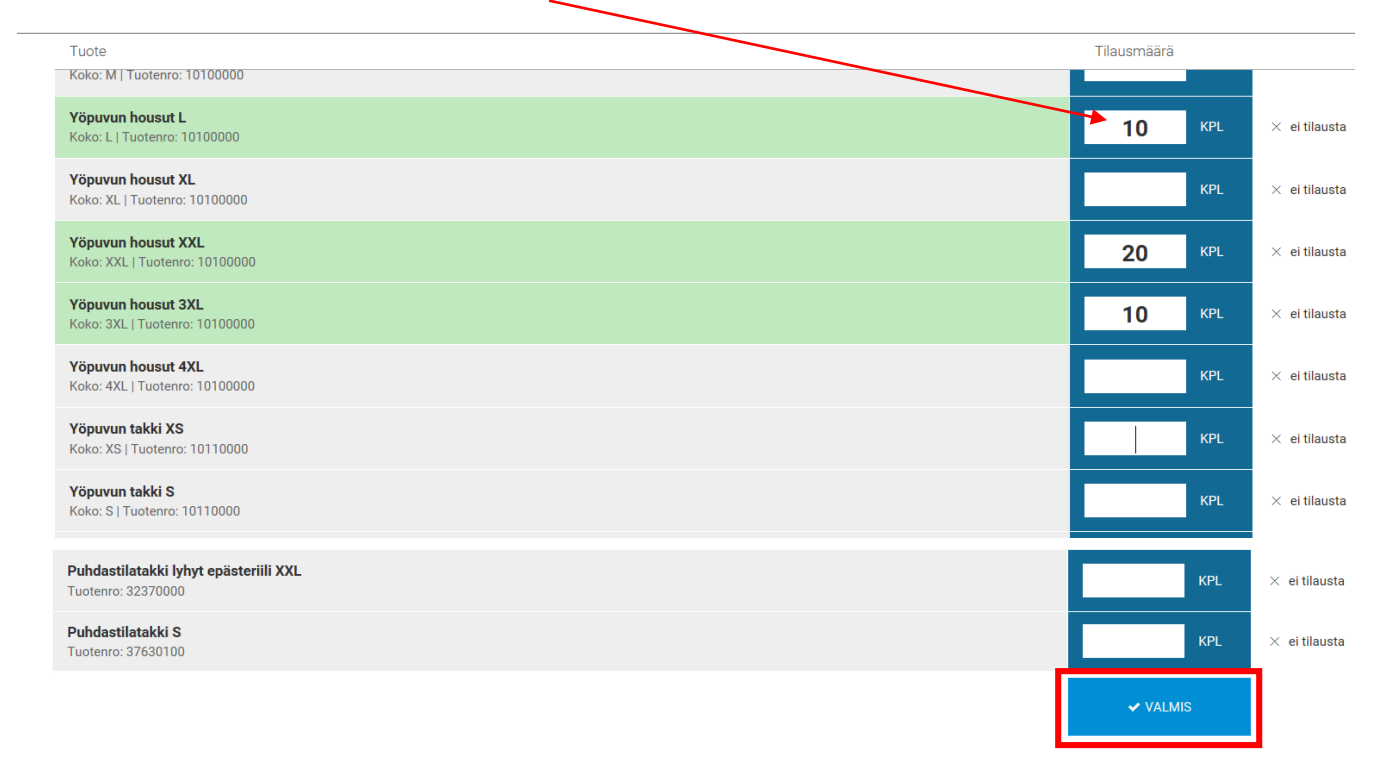

**7.** Tässä vaiheessa siirryt automaattisesti takaisin aloitussivulle. Pystyt tekemään tilauksen nyt toiselle, saman vastuuyksikön / asiakasnumeron alla sijaitsevalle yksikölle / osastolle, toistamalla ohjeen kohdat 5 ja 6.

| 6      | Ohjausnäkymä                         | Toimituspäivä<br>ma, 12.11.2018 | Ostoskori<br>0 Riviä | Tilaa nyt         |                   |                            |
|--------|--------------------------------------|---------------------------------|----------------------|-------------------|-------------------|----------------------------|
|        | Historia (kaikki käyttäjät)          | Käytettävissä oleva             | at osastot           | $\langle \rangle$ | $\backslash$      |                            |
|        |                                      | Asiakas: Malli asiakas          |                      | $\langle \rangle$ | $\mathbf{A}$      |                            |
| $\sim$ | Deistu investoerigete is tilevkeeste | Osastotunnus                    | Osasto               | Ostoskori         | $\mathbf{A}$      |                            |
|        | Poistu inventaanosta ja tilauksesta  | MALLI OS 1                      | Malli osasto 1       | 0 Riviä           | Muokkaa tuo       | tteita $	imes$ ei tilausta |
|        |                                      | MALLI OS 2                      | Malli osasto 2       | 0 Riviä           | Muokkaa tuo       | tteita $	imes$ ei tilausta |
|        |                                      |                                 |                      |                   |                   |                            |
|        | 1895                                 |                                 |                      |                   | $\langle \rangle$ |                            |

**8.** Kun olet lisännyt tilausmäärät kaikille yksiköille, lähetä tilaus eteenpäin painamalla 'tilaa nyt' -painiketta. Hyväksy tilaus painamalla "kyllä".

| Rujtetturiour olevar obustor                                         |                |
|----------------------------------------------------------------------|----------------|
| Lähetetäänkö tilaus?<br>Haluatko viimeistellä ja lähettää tilauksesi |                |
|                                                                      | Kyllä Keskeytä |
|                                                                      |                |

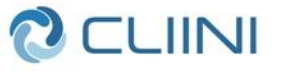

**9.** Hyväksyttyäsi tilauksen, siirryt takaisin aloitussivulle. Tällä sivulla näet viisi edellistä tilausta. Voit tarkastella tilauksia "katso" -painikkeella.

| <                                         | Yleiskatsaus                                    |                |          | ę              | - Asiakaspalvelun puh | elinnumero: +3 | Paljon kiitoks<br>58 9 | ia! Tilauksesi on tallennettu | L) |
|-------------------------------------------|-------------------------------------------------|----------------|----------|----------------|-----------------------|----------------|------------------------|-------------------------------|----|
| Ohjausna tymä Historia (kaikki kia tölät) | Uusi tilaus<br>Toimituspäivä                    |                |          |                |                       |                |                        |                               |    |
| X Poistu inventaariosta ja tilauksesta    | E ma, 12.11.20<br>ALOITA NYT<br>Viimeiset tilau | 18 muuta ~     |          |                |                       |                |                        | _                             |    |
| 1895                                      | Tilauspäivä                                     | Toimituspäivä  | Riviä    | Tilauspäivä    | Tila                  | Laite          |                        |                               |    |
|                                           | to, 08. 11.2018                                 | ma, 12.11.2018 | 3 Riviä  | to, 08.11.2018 | tallennettu           |                | katso                  |                               |    |
| 67 🗸                                      | pe, 05.10.2018                                  | ke, 10.10.2018 | 13 Riviä | pe, 05.10.2018 | käsitelty             |                | katso                  |                               |    |
|                                           | pe, 07.09.2018                                  | ke, 12.09.2018 | 5 Riviä  | pe, 07.09.2018 | käsitelty             |                | katso                  |                               |    |
|                                           | pe, 07.09.2018                                  | ke, 12.09.2018 | 6 Riviä  | pe, 07.09.2018 | käsitelty             | Ţ              | katso                  |                               |    |
|                                           | pe, 07.09.2018                                  | ke, 12.09.2018 | 6 Riviä  | pe, 07.09.2018 | käsitelty             | D              | katso                  |                               |    |

**10. Muista kirjautua ulos järjestelmästä!** Palaa etusivulle vasemmalla ylänurkassa sijaitsevasta Inventaario ja tilaus -nuolesta. **Kirjaudu ulos sivun oikeasta ylänurkasta**.

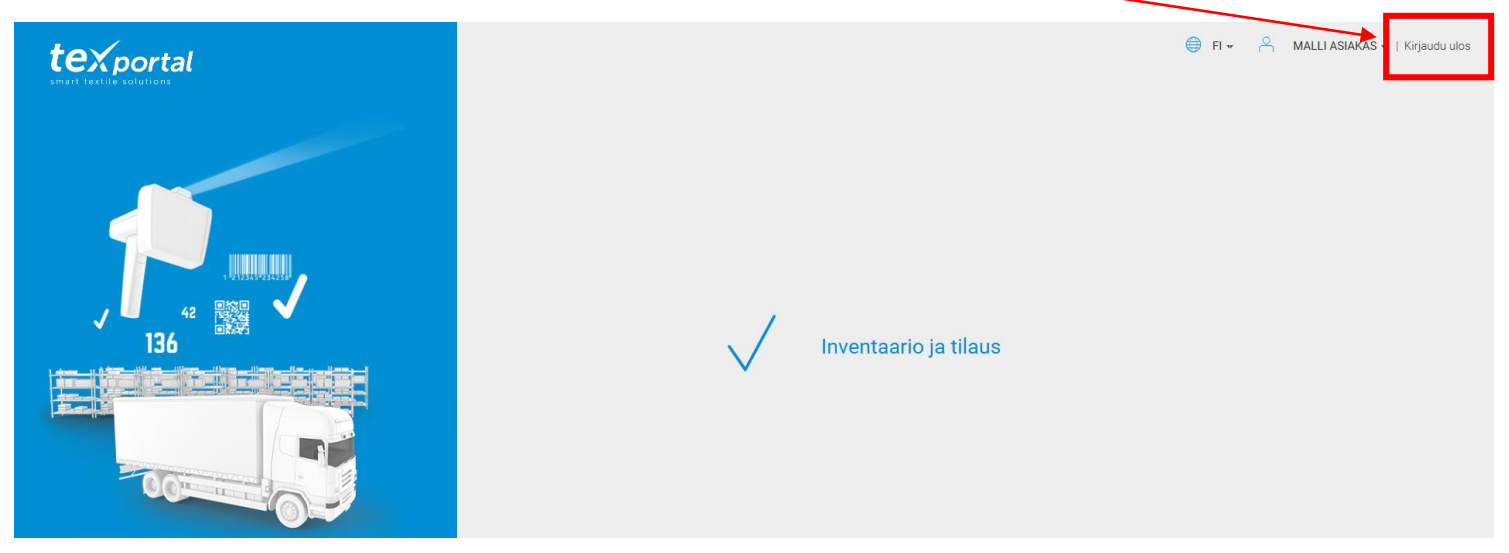

Mikäli sinulla on tarve muokata tilauspohjan valikoimaa, niin ota yhteyttä pesulan asiakaspalveluun joko sähköpostitse <u>pesula.asiakaspalvelu@ppshp.fi</u> tai puhelimitse 044 3158 230. Autamme sinua mielellämme.